## COMPETEC

## Beschreibung XLSX Datei in CSV abspeichern – supplier.competec.ch

- 1) Öffnen Sie die Excel-Datei, welche Sie als CSV abspeichern möchten
- 2) Klicken Sie dann auf den Reiter Datei

|      | ⊟ <del>5</del> -∂               | - <b>C</b>                                  |                          |                    |               |                                     |                                         |              |                           | Muster.xlsx                          | - Excel                  |                                               |              |            | 4            | +           |                                  |                                                     | 2                            | æ –                       |             | ×    |
|------|---------------------------------|---------------------------------------------|--------------------------|--------------------|---------------|-------------------------------------|-----------------------------------------|--------------|---------------------------|--------------------------------------|--------------------------|-----------------------------------------------|--------------|------------|--------------|-------------|----------------------------------|-----------------------------------------------------|------------------------------|---------------------------|-------------|------|
| D    | latei Start                     | Einfügen                                    | Seitenlayout             | Formeln Dat        | en Überprüf   | en Ansicht                          | 🖓 Was möch                              |              |                           |                                      |                          |                                               |              |            |              |             |                                  |                                                     |                              | Samuel Pfyl               | A₁ Freigebe | en - |
| Einf | Aussch<br>Gigen<br>Zwischenabli | nneiden<br>ren *<br>it übertragen<br>ige rs | Calibri<br>F K U -<br>Sd | • 11 • A A         |               | ≫ -   P To<br>= =   ⊇ V<br>Ausricht | extumbruch<br>erbinden und zenti<br>ung | rieren - Sta | indard<br>• % ooo<br>Zahl | •<br>•<br>•<br>•<br>•<br>•<br>•<br>• | Bedingte<br>Formatierung | Als Tabelle<br>• formatieren *<br>Formatvorla | Zellenforma  | tvorlagen  | Einfügen L   | bschen Form | ∑ Auto:<br>↓ Fullboat<br>ℓ Lösch | Summe *<br>ereich *<br>ien * Sort<br>Bearb<br>Bearb | AT<br>tieren und<br>iltern * | Suchen und<br>Auswählen * |             | ^    |
| A1   | . v                             | : X .                                       | / fz                     | Herstellerartikeln | ummer         | _                                   | _                                       | _            | _                         | _                                    | _                        | _                                             | _            | _          | _            | _           | _                                | _                                                   | _                            | _                         | _           | ~    |
|      | ( A                             | В                                           | C                        | D                  | E             | F                                   | G                                       | н            | 1                         |                                      | J                        | к                                             | L            | м          |              | N           | 0                                | Ρ                                                   | Q                            |                           | R           |      |
| 1    | Herstellerart                   | Lieferantena                                | Hersteller               | (Pf EAN            | Einstandsprei | Waehrung (C                         | F Lagerbestand L                        | ieferdatum   | (' Status                 | Ge                                   | wicht pro 🗄              | /erpackungse B                                | eschreibun   | g Staffelm | enge Staff   | elmenge St  | affelmenge                       | Staffelpreis 1                                      | Staffelpr                    | eis 2 Staffe              | preis 3 Pro | d    |
| 2    | SM-G975FZK                      | 873294                                      | Samsung                  | 8.80E+12           | 299.95        | EUR                                 | 10                                      |              | EOL                       |                                      | 0.44                     | 3 Sa                                          | msung SM-    | G975 Gala  | xy S10+ 1    | 8GB schwa   | rz                               |                                                     |                              |                           | http        | /S   |
| 3    | 9870050                         | 487031                                      | Sony                     | 7.12E+11           | 55.4          | USD                                 | 15                                      |              | NEU                       |                                      | 0.363                    | 1 Sc                                          | ony PS4 Dua  | Ishock 4 C | Controller I | lack        |                                  |                                                     |                              |                           | http        | )S   |
| 4    | AVR-X2600D                      | 948846                                      | Denon                    | 4.95E+12           | 499.55        | CHF                                 | 0                                       | 15.10.2020   | 0 KW42                    |                                      | 11.8                     | 1 De                                          | enon AVR->   | 2600DABI   | H, 7.2 AV-F  | eceiver     |                                  |                                                     |                              |                           | http        | 1S   |
| 5    | 10003093                        | 900550                                      | Fishermans               | 50819195           | 1.3           | CHF                                 | 5                                       |              | NEU                       |                                      | 0.04                     | 20 Fi:                                        | shermans N   | 4          | 60           | 100         | 200                              | 1.05                                                | 5                            | 0.95                      | 0.75 http   | is 👘 |
| 6    | JK-1600CH-2                     | 1013844                                     | Cherry                   | 4.03E+12           | 25            | EUR                                 | 0                                       | 01.03.2020   | NEU                       |                                      | 0.92                     | 5 Cł                                          | herry KC 60  | 0          | 50           | 100         | 175                              | 23                                                  | 5                            | 20                        | 15 http     | 25   |
| 7    | 93946012                        | 926554                                      | Doritos                  | 8.71E+12           | 1.8           | USD                                 | 15                                      |              |                           |                                      | 0.14                     | 1 De                                          | oritos Nach  | <          | 30           | 100         | 150                              | 1.5                                                 | 5                            | 1.3                       | 1.2 http    | /S   |
| 8    | 90NB0NK5-N                      | 962093                                      | ASUS                     | 4.72E+12           | 1153.73       | USD                                 | 12                                      |              | NEU                       |                                      | 2.9                      | 1 A5                                          | SUS UX534I   | TC-A8132   | T, Intel i7- | L0510U,W1   | 0-H                              |                                                     |                              |                           | http        | /S   |
| 9    | YA95001026                      | 583456                                      | 5 Yale                   | 8.59E+12           | 215.38        | EUR                                 | 0                                       | 28.12.2020   | KW53                      |                                      | 0.98                     | 1 Y/                                          | ALE ENTR B   | asis Set   |              |             |                                  |                                                     |                              |                           | http        | 1S   |
| 10   | MR1100-100                      | E 766777                                    | Netgear                  | 6.06E+11           | 243.12        | EUR                                 | 25                                      |              | EOL                       |                                      | 0.58                     | 3 N                                           | etgear MR1   | 100: Mob   | ile WLAN F   | outer       |                                  |                                                     |                              |                           | http        | 2S   |
| 11   | 68888200                        | 934609                                      | Philips                  | 8.72E+12           | 23.65         | CHF                                 | 37                                      |              |                           |                                      | 0.16                     | 10 Pł                                         | hilips hue E | 2          | 40           | 100         | 150                              | 19                                                  | )                            | 17                        | 14 http     | /S 🕌 |
|      | <ul> <li>M</li> </ul>           | uster 🕘 🕀                                   |                          |                    |               |                                     |                                         |              |                           |                                      |                          | :                                             | •            |            |              |             |                                  |                                                     |                              |                           | D           |      |
| Bere | eit 🛅                           |                                             |                          |                    |               |                                     |                                         |              |                           |                                      |                          |                                               |              |            |              |             |                                  |                                                     |                              |                           |             | 9%   |

3) Gehen Sie auf **«Speichern unter»** und wählen Sie über **«Durchsuchen»** den Pfad aus, wo Sie Ihre Datei abspeichern möchten.

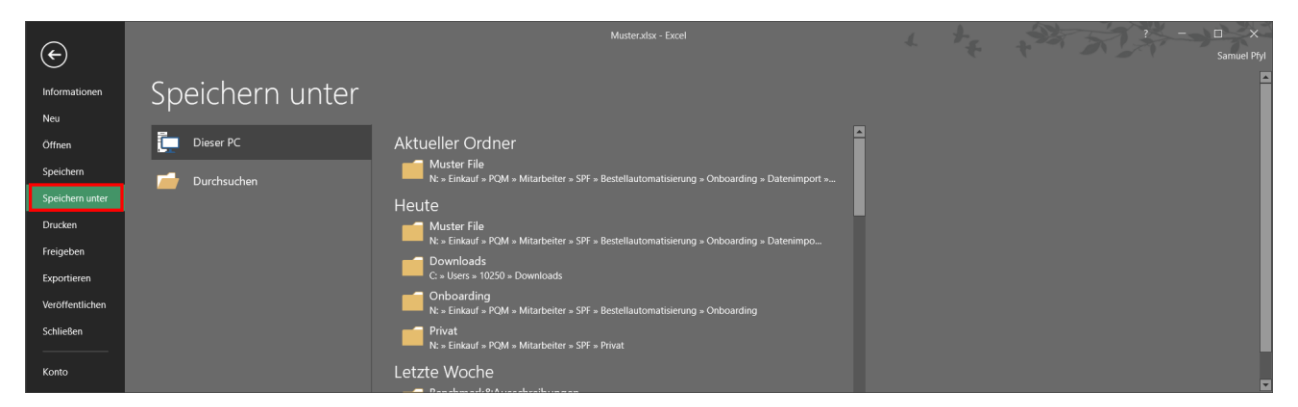

4) Nun bekommen Sie ein neues Fenster und wählen unter Dateityp folgende CSV Version aus: **CSV (Trennzeichen-getrennt)**. Drücken Sie zum Abschliessen auf **«Speichern»**.

| 🕅 Speichern unter                                                                                                    |                              |  |                 |                  |         |           |         |    |  |  |
|----------------------------------------------------------------------------------------------------|------------------------------|--|-----------------|------------------|---------|-----------|---------|----|--|--|
| ← → ✓ ↑ 📙 « Mitarbeiter > SPF > Bestellautomatisierung > Onboarding > Datenimport > Muster File 🗸 ♥ 🖉 ["Muster File" durchsuchen |                              |  |                 |                  |         |           |         |    |  |  |
| Organisieren 🕶 Neuer                                                                                                    |                              |  | ?               |                  |         |           |         |    |  |  |
| Dieser PC                                                                                                    | Name                         |  | Änderungsdatu   | n Typ            | Größe   |           |         |    |  |  |
| 3D-Objekte                                                                                                    | Muster.xlsx                  |  | 27.02.2020 16:3 | 5 Microsoft Exce | l-Ar    | 13 KB     |         |    |  |  |
| 📰 Bilder                                                                                                    |                              |  |                 |                  |         |           |         |    |  |  |
| Desktop                                                                                                    |                              |  |                 |                  |         |           |         |    |  |  |
| Dokumente                                                                                                    |                              |  |                 |                  |         |           |         |    |  |  |
| Musik —                                                                                                    |                              |  |                 |                  |         |           |         |    |  |  |
| 🚦 Videos                                                                                                    |                              |  |                 |                  |         |           |         |    |  |  |
| 😓 Lokaler Datenträ                                                                                                    |                              |  |                 |                  |         |           |         |    |  |  |
| 🗢 DFSDaten\$ (\\fil                                                                                                    |                              |  |                 |                  |         |           |         |    |  |  |
| 🗢 Ablage (\\fileser 🗸                                                                                                    |                              |  |                 |                  |         |           |         |    |  |  |
| Dateiname: Must                                                                                                    | er.xlsx                      |  |                 |                  |         |           |         | ~  |  |  |
| Dateityp: Excel                                                                                                    | -Arbeitsmappe (*.xlsx)       |  |                 |                  |         |           |         | ~  |  |  |
| Autoren: Sam                                                                                                    |                              |  |                 |                  |         |           |         |    |  |  |
|                                                                                                    | Miniaturansicht<br>speichern |  |                 |                  |         |           |         |    |  |  |
| <ul> <li>Ordner ausblenden</li> </ul>                                                                                            |                              |  |                 |                  | Tools 🔻 | Speichern | Abbrech | en |  |  |

Competec Service AG • supplier.competec.ch • pricelist@competec.ch

## COMPETEC

| Excel-Arbeitsmanne (* vlsv)                      |
|--------------------------------------------------|
| Excel_Arbeitmanne mit Makros (* vism)            |
| Excel Albeitarbaite manage (* vich)              |
| Excel of 2002 Arbitranpo ( 2002)                 |
|                                                  |
| Amil-Valeti ("Atili)                             |
|                                                  |
| websele (".nun,".nun)                            |
| Excel-vonage ("xitx)                             |
| Excel-vorlage mit makros (~xitm)                 |
| Excel 97-2003-vonage (~xit)                      |
| Text (labstopp-gettennt) (*.txt)                 |
| Unicode-lext (*.txt)                             |
| XML-Kalkulationstabelle 2003 (*.xml)             |
| Microsoft Eveel 5 0/95-Arheitemanne (* vls)      |
| CSV (Trennzeichen-getrennt) (*.csv)              |
| Formatierter Text (Leerzeichen-getrennt) (*.prn) |
| Text (Macintosh) (*.txt)                         |
| Text (MS-DOS) (*.txt)                            |
| CSV (Macintosh) (*.csv)                          |
| CSV (MS-DOS) (*.csv)                             |
| DIF (Data Interchange-Format) (*.dif)            |
| SYLK (symbolische Verbindung) (*.slk)            |
| Excel-Add-In (*.xlam)                            |
| Excel 97-2003-Add-In (*.xla)                     |
| PDF (*.pdf)                                      |
| XPS-Dokument (*.xps)                             |
| Strict Open XML-Arbeitsmappe (*.xlsx)            |
| OpenDocument-Kalkulationstabelle (*.ods)         |

5) Haben Sie auf **«Speichern»** gedrückt kommt nun ein Info Fenster, welches Sie mit **«Ja»** bestätigen können.

| Microso | oft Excel                                                                                                    | <  |
|---------|----------------------------------------------------------------------------------------------------|----|
| 1       | Einige Features in der Arbeitsmappe gehen möglicherweise verloren, wenn Sie sie als CSV (Trennzeichen-getrennt) speicherr<br>Möchten Sie das Format trotzdem verwenden? | ı. |
|         | Ja Nein Hilfe                                                                                                    |    |